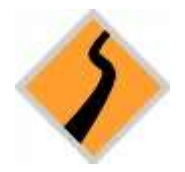

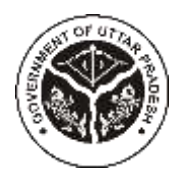

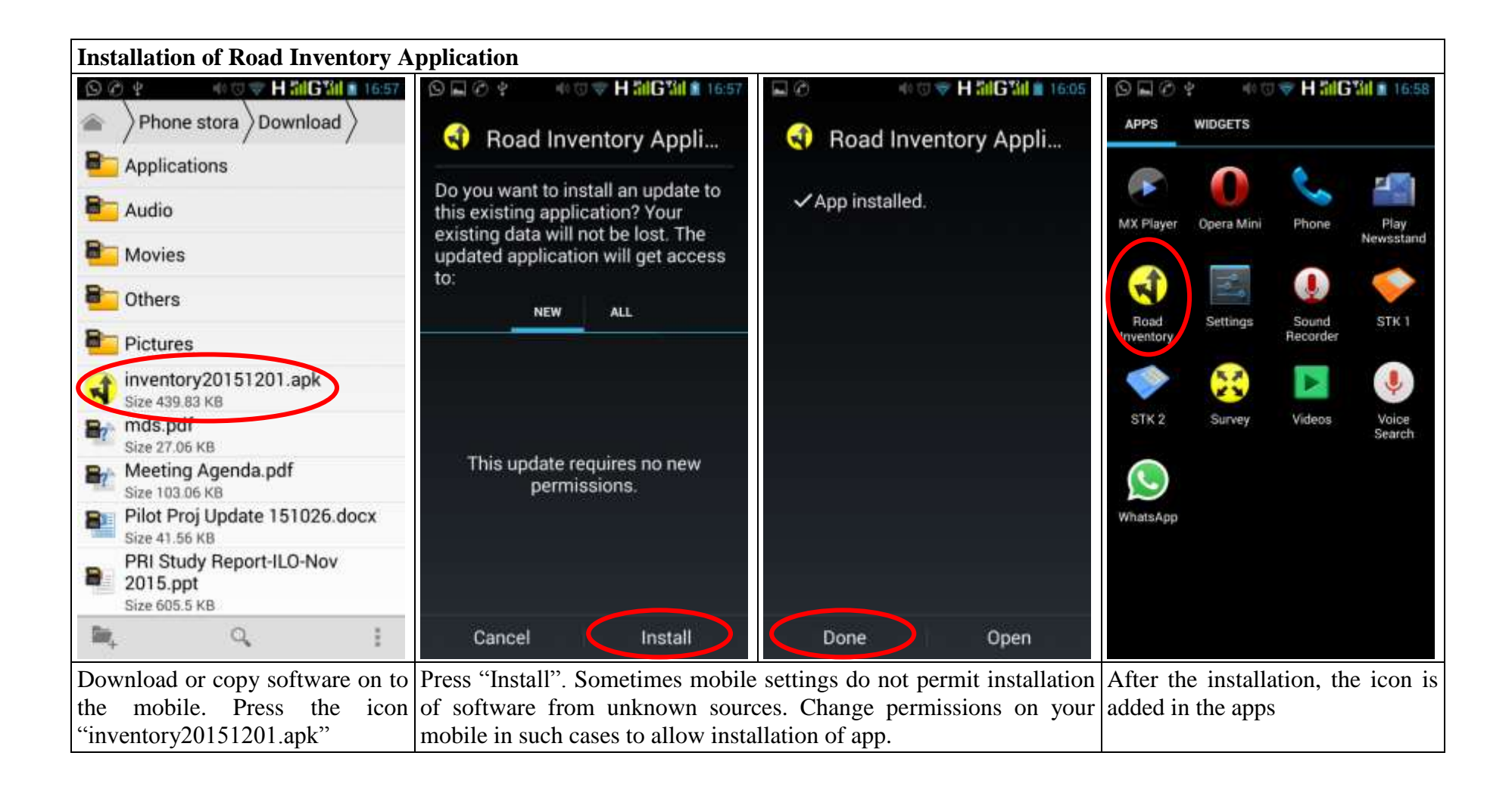

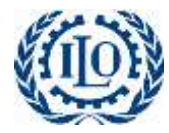

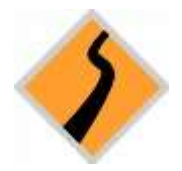

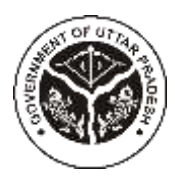

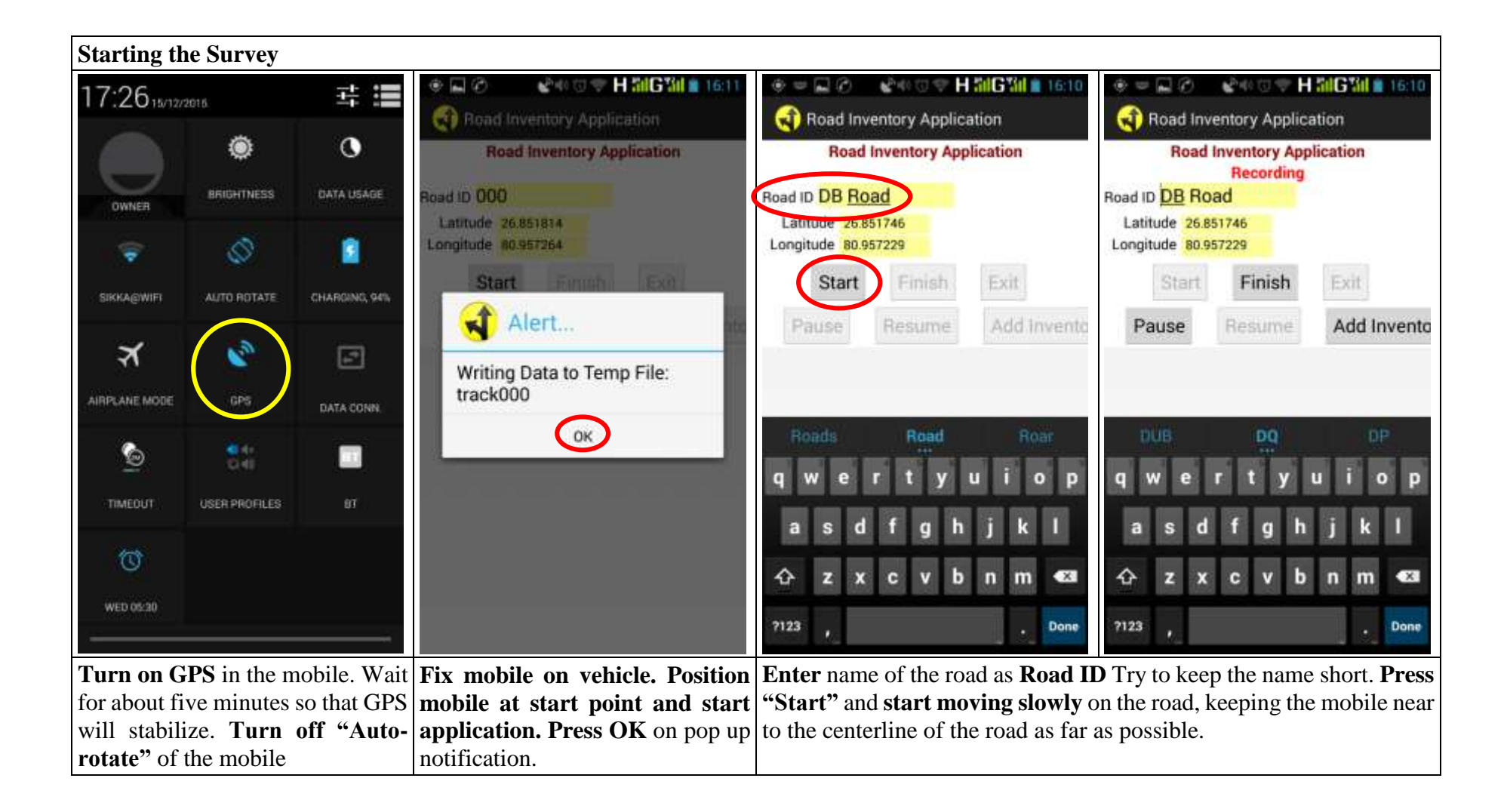

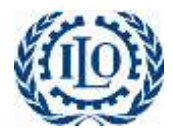

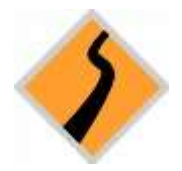

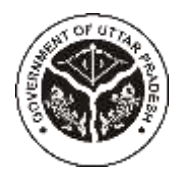

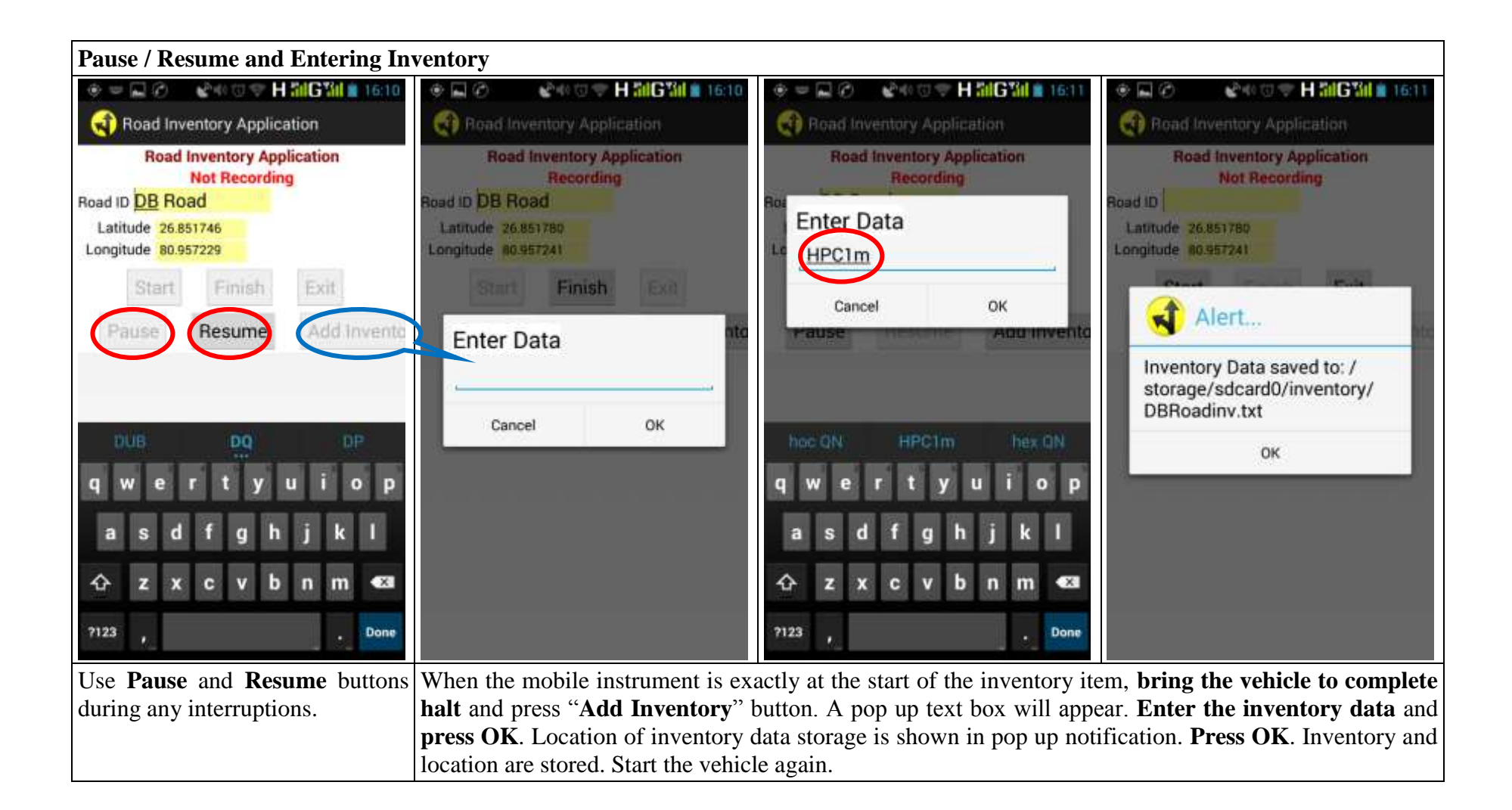

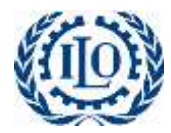

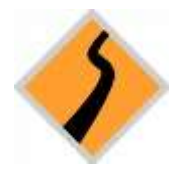

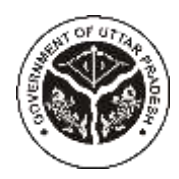

| Completion of Survey and Finding Data                                                                                                    |                                                                                                    |                                                                                                    |                                                                              |
|----------------------------------------------------------------------------------------------------|----------------------------------------------------------------------------------------------------|----------------------------------------------------------------------------------------------------|------------------------------------------------------------------------------|
| Constant of the second second | Phone stora   Document   documents   Download   EditedOnlinePhotos   inventory   KingsoftOffice   LOST.DIR   Notifications   Pictures   Podcasts | <ul> <li>Phone stora inventory</li> <li>OBRoad.bak<br/>Size 0.17 KB</li> <li>DBRoad.txt<br/>Size 0.17 KB</li> <li>DBRoadinv.bak<br/>Size 96 B</li> <li>DBRoadinv.txt<br/>Size 96 B</li> <li>Size 96 B</li> </ul> |                                                                              |
| Once residion of mobile reaches                                                                                                    | To see the data amon nhone store                                                                                                    | and find "Inventors" folder Or                                                                                                    | Come both tot files on to a                                                  |
| finish point, <b>press "Finish"</b> .<br>Location of the data storage is<br>given in a pop-up dialogue box.<br><b>Press OK</b> and <b>close the</b><br><b>application</b> .                                                                                                    | opening the folder, one finds<br>(DBRoad.txt) and road inventory<br>backup files (DBRoad.bak, DBRoad.bak)                                        | ge and find "Inventory" folder. On<br>the text files of road alignment<br>(DBRoadinv.txt) along with their<br>adinv.bak).                                                                                        | copy both .txt mes on to a computer, zip them and forward to UPRRDA IT Cell. |

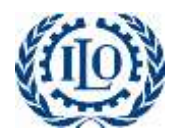